## **Guideline Regarding the Submission of Forms**

This document will guide you regarding the submission of Following form available in the Various Tariff Heading.

Only that taxpayer who are registered in respective tariff headings will be enabled to e-File this Form online, by using following screens, after entering the details of witness, as required in the following Forms:

- Forms-B
- Forms-C
- Form-G
- Form- I
- Form-L
- Form -S
- Any other relevant form

#### <u>Please follow below steps to successfully file the respective form:</u>

#### Table of Content:

| S.no | PARTICULARS                                                                     |
|------|---------------------------------------------------------------------------------|
| 1    | Step 1: Access the SRB e-Payment Portal                                         |
| 2    | Step 2: Navigate to the "Registration" section and choose the relevant form     |
| 3    | Step 3: Fill in the details for the two witnesses, including their names and    |
|      | CNIC                                                                            |
| 4    | Step 4: Verify the information entered and then proceed to the final            |
|      | submission of the form                                                          |
| 5    | Step 5: After the final submission, print a copy of the completed form for your |
|      | records                                                                         |

#### Step 1: Access SRB e-Payment Portal

Open your web browser and navigate to the SRB e-Payment portal at <u>(https://e.srb.gos.pk/)</u>.

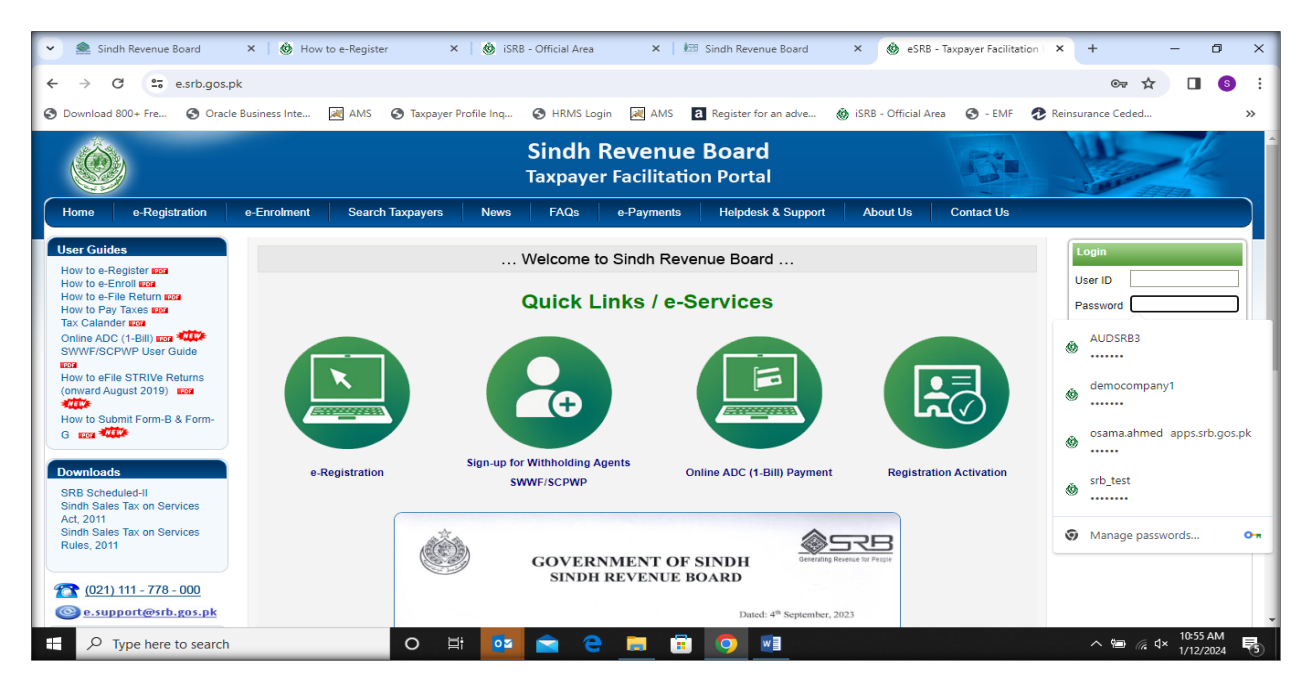

On the portal's landing page, locate and click on the "e-Payments" tab.

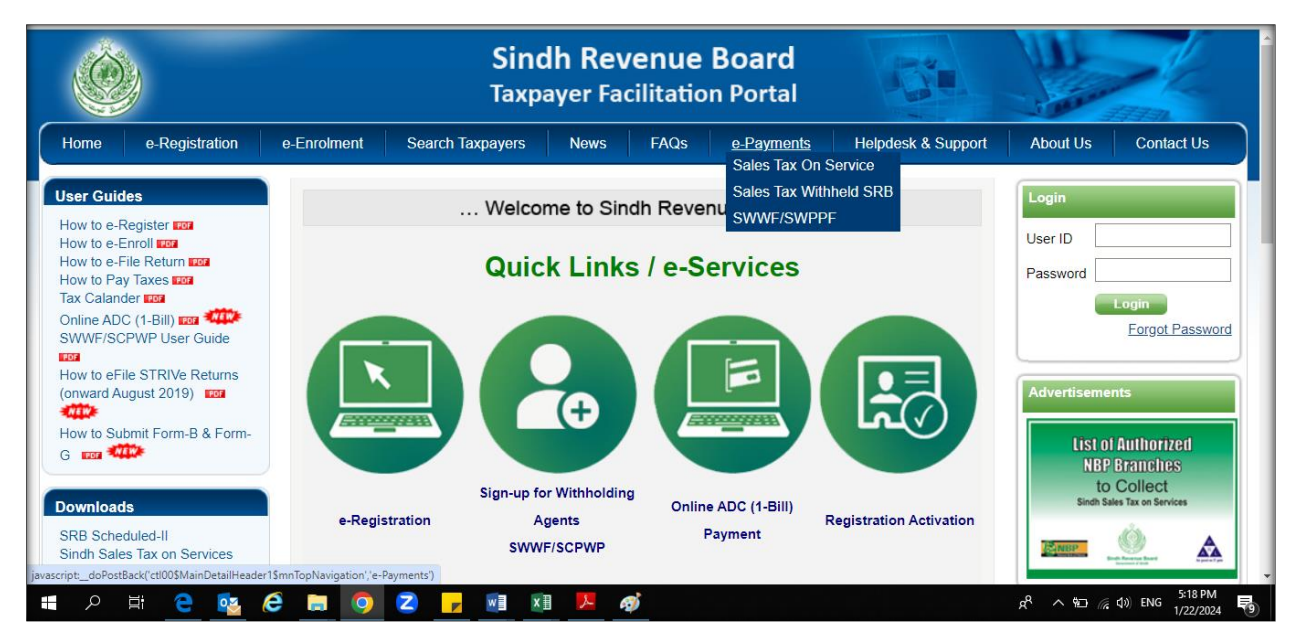

## Step 2: Navigate to the "Registration" section and choose the relevant form

| •                        | E E X                                    | <b>0</b> ( <b>0</b> )                  | 🛲 :   🕻                                                | ) (   <b>M</b>                        | <b>M</b>     8        | 🕅                                                                                         | 💐 ,   💐 ,   🎯 j   🎯 j   🎯 +   G +   +                               | - 0 X                                   |
|--------------------------|------------------------------------------|----------------------------------------|--------------------------------------------------------|---------------------------------------|-----------------------|-------------------------------------------------------------------------------------------|---------------------------------------------------------------------|-----------------------------------------|
| $\leftarrow \rightarrow$ | C =                                      | e.srb.gos.p                            | ok/Reg/Form                                            | aspx .                                |                       |                                                                                           | *                                                                   | Finish update                           |
|                          | )                                        |                                        |                                                        |                                       |                       | Sindh Revenue Board<br>Taxpayer Facilitation Portal                                       | eCBR Demo Company<br>(Last Login: 19-Feb-2024)                      | 2:16 PM)                                |
| Home                     | Administration                           | Registration                           | Declaration                                            | Requests                              | e-Payments            | Logout                                                                                    |                                                                     |                                         |
| \$8000007-0              | - COY ( SRB C                            | fi <sup>e-Enrollment</sup> )<br>Forms  |                                                        |                                       |                       |                                                                                           |                                                                     | IMRAN@123                               |
|                          |                                          | Withdraw Form<br>Certificate           | Form B<br><sup>M</sup> Form C<br>Form F                |                                       |                       | FORM- F                                                                                   |                                                                     |                                         |
|                          | Election/optio                           | De-Registratio<br>11 or une person     | Form G                                                 | <u>ıring (fro</u>                     | m a non-reside        | t service provider based in a country outside Pakistan) and/or the person provid          | ling or rendering the franchise services (tariff headings 9823      | 0000 or intellectual                    |
|                          | property servi                           | ces (tariff head                       | Form R                                                 | <u>ayment o</u>                       | f tax at 13% (ins     | tead of the reduced rate of 10%) under the Special Procedure prescribed in rule 36 of     | of the Sindh Sales Tax on Services Rules, 2011.                     |                                         |
|                          | I, <u>Foreigner</u>                      | S/o , holder o                         | <sup>if</sup> Form S                                   | and SNT                               | "N <u>8000007-0</u> ( | o hereby declare that-                                                                    |                                                                     |                                         |
|                          | (1) I am the <u>P</u><br>classified unde | rincipal Officer<br>r tariff heading 9 | i <mark>i</mark> Form L<br>8 <mark>Form PETROLI</mark> | <u>hfg</u> (SN<br>Eum <sub>000.</sub> | TN <u>8000007-0</u> ) | aving its office/head office/ registered office at <u>HOUSE # 24 GULSHAN-E-IQBAL BLOC</u> | CK 16, ISLAMABAD which is engaged in the economic activity/pro      | vision of services as                   |
|                          | (2) I am fully co                        | ompetent and du                        | ly authorized by                                       | the said M/s. <u>I</u>                | RAL GHFGHFC           | to sign and submit this form of election or option on behalf of the said M/s.PRAL GHFGH   | IFG to be governed by the provisions of the Proviso to rule 36(6) o | f the Sindh Sales Tax                   |
|                          | on Services Ru                           | les, 2011.                             |                                                        |                                       |                       |                                                                                           |                                                                     |                                         |
|                          | (3) I do hereby                          | declare and affi                       | irm that the said                                      | M/s. <u>PRAL GH</u>                   | IFGHFG (SNTN          | 000007-0) elect and opt to be governed by the provisions of the proviso to rule 36(6) of  | the Sindh Sales Tax on Services Rules, 2011, and that the said N    | I/s. <u>PRAL GHFGHFG</u>                |
|                          | (SNTN <u>800000</u>                      | <u>7-0</u> ) shall pay Si              | indh sales tax at t                                    | he statutory ra                       | ate of 13% (inste     | d of the reduced concessionary rate of 10%) .                                             |                                                                     |                                         |
|                          | Signature.                               |                                        |                                                        |                                       |                       |                                                                                           |                                                                     |                                         |
|                          | Date                                     | NER                                    | -                                                      |                                       |                       |                                                                                           |                                                                     |                                         |
|                          | CNIC No. 9999                            | 996                                    |                                                        |                                       |                       |                                                                                           |                                                                     |                                         |
|                          | Tele. No. +92,3                          | 42,2541192                             |                                                        |                                       |                       |                                                                                           |                                                                     |                                         |
|                          | Cell Phone No.                           | +92,342,25411                          | <u>92</u>                                              |                                       |                       |                                                                                           |                                                                     |                                         |
|                          | Company/Firm                             | Service provide                        | r's Name. <u>PRAL</u>                                  | <u>GHFGHFG</u>                        |                       |                                                                                           |                                                                     |                                         |
|                          | Stamp                                    | ·                                      |                                                        |                                       |                       |                                                                                           |                                                                     | •                                       |
| £ X                      | O Type her                               | e to search                            |                                                        |                                       | 0                     | H 🕐 📴 🕿 🙋 🧕 💷                                                                             | 📕 🗾 🄤 28°C                                                          | へ 幅 🖤 <sup>2:45 PM</sup><br>2/19/2024 🔁 |

## Step 3: Fill in the details for the *two witnesses,* including their names and CNIC

| Ó                                             |                                                                                                    |                                                                                                    | Sindh Revenue Bo                                             | eCBR Demo Company<br>(Linst Login: 14-Feb-2020, 3:30 PM) |                |                                                                             |  |  |
|-----------------------------------------------|----------------------------------------------------------------------------------------------------|----------------------------------------------------------------------------------------------------|--------------------------------------------------------------|----------------------------------------------------------|----------------|-----------------------------------------------------------------------------|--|--|
| iome Administration Reg                       | stration Declaration Requests                                                                         | e-Payments Logout                                                                                       |                                                              |                                                          |                | 111n                                                                        |  |  |
| Print this Page<br>alles Tax (Control Center) | South Covernment of Sind<br>Sindh Revenue Boar<br>Sales Tax on Service                                | h<br>rd<br>es Return                                                                                    |                                                              |                                                          |                | IMR/<br>Currest N°                                                          |  |  |
| MantPhy Select T                              | SNTN<br>Becocool-o<br>CNIC in case of<br>Individual<br>Principal Service<br>HEALTHCLARE CENTRE. GIVES | Name<br>PRAL OHFOHFO<br>COY/AOP/IND Service Cate<br>COMPANY HEALTHCARE (<br>OR PHYSICAL FITNESS CENTRE. | gory<br>Centre, gyms or physical pitness centre, etc.<br>ETC | Tax Period                                               | Normal Amende  | ed Submission Date<br>Tax Office<br>SRB-Karach<br>Service Code<br>9521.1000 |  |  |
|                                               |                                                                                                    | FORM G Witness Name Witness CNIC Add Sr.No                                                              | Witness Name                                                 | Witness CNIC E                                           | X<br>dit Print |                                                                             |  |  |
|                                               |                                                                                                    | 1 SYED MUHA<br>2 ASIF IQBAL                                                                             | AMAD SHAHAB                                                  | 300000000000000000000000000000000000000                  | 7<br>8         |                                                                             |  |  |

Step 4: First <u>Verify</u> the information entered and <u>then</u> proceed to the final submission of the form.

| •         | 🗶 🗴                                                                                                    | 🙆 🚈 🔯 🖌 🕤 🕤 🖸                                                                                                    | 0   M   1                        | 1   🐹   🗷   🗷                         | 🐹   💿   🐼   🛤                              | 🍇   🛃   )                     | 0 0 0 0 1                                       | 🕫   🕄   +                             |                     | - 0 X                |  |  |  |  |
|-----------|----------------------------------------------------------------------------------------------------|----------------------------------------------------------------------------------------------------|----------------------------------|---------------------------------------|--------------------------------------------|-------------------------------|-------------------------------------------------|---------------------------------------|---------------------|----------------------|--|--|--|--|
| ÷         | → C                                                                                                    | e.srb.gos.pk/Reg/Forms.aspx                                                                                                    |                                  |                                       |                                            |                               |                                                 | ۹ 🕁                                   |                     | Finish update        |  |  |  |  |
| Home      | Administration                                                                                                    | Registration Declaration Requests e-Payments Log                                                                                   | ut                               |                                       |                                            |                               |                                                 |                                       |                     | 4                    |  |  |  |  |
| \$8000007 | 0 - COY ( SRB (                                                                                                    | )<br>/fice )                                                                                                    |                                  |                                       |                                            |                               |                                                 |                                       |                     | IMRAN@123            |  |  |  |  |
|           | FORM- B                                                                                                    |                                                                                                    |                                  |                                       |                                            |                               |                                                 |                                       |                     |                      |  |  |  |  |
|           | Electionioption of the person providing or rendering services as are classified under tariff headings \$810.1000, 3821.4000 and \$821.5000 of the Second Schedule to the Act, for payment of tax at the further reduced rate of 5% (instead of the effective reduced rate of 10%) under the Special Procedure |                                                                                                    |                                  |                                       |                                            |                               |                                                 |                                       |                     |                      |  |  |  |  |
|           | prescribed in rule 42C of the Sindh Sales Tax on Services Rules, 2011                                                                                                    |                                                                                                    |                                  |                                       |                                            |                               |                                                 |                                       |                     |                      |  |  |  |  |
|           | I, <u>Foreigne</u>                                                                                                    | Slo , holder of CNIC No. 9999996 and SNTN 8000007-0 do here                                                                        | by declare that:-                |                                       |                                            |                               |                                                 |                                       |                     |                      |  |  |  |  |
|           | (1) I am the Principal Officer in Mis. PRAL GHFGHFG (SNTN 800007-0) having its office/head office/registered office at HOUSE # 24 GULSHAN-E-IOBAL BLOCK 16, ISLAMABAD which is engaged in the economic advity/provision of services as classified under tariff heading 9810.1000.9821.4000 and 9821.6000.     |                                                                                                    |                                  |                                       |                                            |                               |                                                 |                                       |                     |                      |  |  |  |  |
|           | (2) I am fully c                                                                                                    | mpetent and duly authorized by the said M/s. $\underline{\textbf{PRAL GHFGHFG}}$ to sign                                           | and submit this form of election | on or option on behalf of the said M/ | /s. <u>PRAL GHFGHFG</u> to be governed by  | the provisions of the Proviso | o to rule 42C(3A) of the Sindh Sales Tax on S   | iervices Rules, 2011.                 |                     |                      |  |  |  |  |
|           | (3) I do hereby<br>reduced rate of                                                                                                    | declare and affirm that the said Mis. <u>PRAL GHFGHFG</u> (SNTN <u>80000</u><br>5% (instead of the effective reduced rate of 10%). | 17-0) elect and opt to be gove   | rned by the provisions of the provis  | so to rule 42C(3A) of the Sindh Sales 1    | ax on Services Rules, 2011    | I, and that the said Ws. <u>PRAL GHFGHFG</u> (S | SNTN <u>8000007-0</u> ) shall pay Sir | dh sales tax at the | further              |  |  |  |  |
|           | (4) I also decla                                                                                                    | re that M/s <u>PRAL GHFGHFG</u> (SNTN: <u>8000007-0</u> ) shall issue all its bills                                                | or invoices and receipts electro | onically duly linked with the SRB sy: | stems and that no bill, invoice or receipt | shall be issued manually.     |                                                 |                                       |                     |                      |  |  |  |  |
|           | Signature.                                                                                                    |                                                                                                    |                                  |                                       |                                            |                               |                                                 |                                       |                     |                      |  |  |  |  |
|           | Date                                                                                                    |                                                                                                    |                                  |                                       |                                            |                               |                                                 |                                       |                     |                      |  |  |  |  |
|           | CNIC No. 999                                                                                                    | <u>996</u>                                                                                                    |                                  |                                       |                                            |                               |                                                 |                                       |                     |                      |  |  |  |  |
|           | Tele. No. <u>+92,</u>                                                                                                    | 42,2541192                                                                                                    |                                  |                                       |                                            |                               |                                                 |                                       |                     |                      |  |  |  |  |
|           | Cell Phone No                                                                                                    | +92,342,2541192                                                                                                    |                                  |                                       |                                            |                               |                                                 |                                       |                     |                      |  |  |  |  |
|           | Company/Firm                                                                                                    | Service provider's Name. PRAL GHFGHFG                                                                                              |                                  |                                       |                                            |                               |                                                 |                                       |                     |                      |  |  |  |  |
|           | Stamp                                                                                                    | ·                                                                                                    |                                  |                                       |                                            |                               |                                                 |                                       |                     |                      |  |  |  |  |
|           | Form D                                                                                                    |                                                                                                    |                                  |                                       |                                            |                               |                                                 |                                       | NOT SUD             | 01150                |  |  |  |  |
|           | Witness Name                                                                                                    |                                                                                                    |                                  |                                       |                                            |                               |                                                 |                                       | NOT SUDA            |                      |  |  |  |  |
|           | Witness CNIC                                                                                                    |                                                                                                    |                                  |                                       |                                            |                               |                                                 |                                       |                     |                      |  |  |  |  |
|           | Verify                                                                                                    |                                                                                                    |                                  |                                       |                                            |                               |                                                 |                                       |                     |                      |  |  |  |  |
|           |                                                                                                    |                                                                                                    |                                  |                                       |                                            |                               |                                                 |                                       |                     |                      |  |  |  |  |
|           |                                                                                                    | Sr.No.                                                                                                    | Witn                             | ess Name                              |                                            |                               | Witness CNIC                                    |                                       | Edit                |                      |  |  |  |  |
|           | 1                                                                                                    | DILEEP KUMAR                                                                                                    |                                  |                                       | 4435438342628                              |                               | 7                                               | - 1                                   |                     |                      |  |  |  |  |
|           | 2                                                                                                    | OSAMA AHMED SIDDIQUI                                                                                                    |                                  | Home   Contact                        | le   Security Tine   Terms & Co            | nditions                      | 4210137218989                                   |                                       | 7                   |                      |  |  |  |  |
|           |                                                                                                    |                                                                                                    |                                  | Copyright (C): Pakistar               | n Revenue Automation (Pyt) Limite          | d - 2009                      |                                                 |                                       |                     | 1                    |  |  |  |  |
| H         | , Стур                                                                                                    | e here to search                                                                                                    | O ⊟i                             | 0 🔋 🕯                                 | 🔯 🧿 🗵                                      |                               |                                                 | 🥚 29°C                                | ^ 1⊡ (t)            | 4:48 PM<br>2/22/2024 |  |  |  |  |

# <u>Step 5: After the final submission, print</u> a copy of the completed form for your records.

| •          | 🔍 X                                       | 🔞   🔤   🙆                             | M 8 8 6                                    | 0                          | M                  |                            | 2                           | ()                 | 0                    | N   26          | ×               | 0 0                             | ) 🚺 🕅                     |                           | +                  | -                       | ٥                   | Х   |
|------------|-------------------------------------------|---------------------------------------|--------------------------------------------|----------------------------|--------------------|----------------------------|-----------------------------|--------------------|----------------------|-----------------|-----------------|---------------------------------|---------------------------|---------------------------|--------------------|-------------------------|---------------------|-----|
| ÷          | → C                                       | e.srb.gos.pk                          | /Reg/Forms.aspx                            |                            |                    |                            |                             |                    |                      |                 |                 |                                 |                           | २ 🕁                       |                    | A Fir                   | nish updati         | e : |
|            | Ŋ                                         |                                       |                                            |                            |                    | T                          | axpayer                     | Facilitat          | tion Port            | al              |                 |                                 |                           | (Last Log                 | in: 22-Feb-2024    | , 3:35 PM)              |                     | -   |
| Home       | Administration                            | Registration Declaration              | Requests e-Payments Log                    | jout                       |                    |                            |                             |                    |                      |                 |                 |                                 |                           |                           |                    |                         |                     |     |
| \$8000007- | 0 - COY ( SRB O                           | ffice )                               |                                            |                            |                    |                            |                             |                    |                      |                 |                 |                                 |                           |                           |                    |                         | IMRAN@ <sup>4</sup> | 123 |
|            |                                           |                                       |                                            |                            |                    |                            | F                           | ORM-               | F                    |                 |                 |                                 |                           |                           |                    |                         |                     |     |
|            | Election/option                           | of the person receiving or j          | procuring (from a non-resident servi       | ce provider ba             | sed in a country   | y outside Pakistan)        | and/or the perso            | on providing or    | rendering the f      | ranchise servi  | ces (tariff hea | adings 9823.0000 or inte        | ellectual property servi  | ices (tariff heading 98   | 38.0000) for pay   | ment of tax at          |                     |     |
|            | 13% (instead o                            | f the reduced rate of 10%) ur         | nder the Special Procedure prescribe       | ed in rule 36 of           | the Sindh Sales    | s Tax on Services F        | Rules, 2011.                |                    |                      |                 |                 |                                 |                           |                           |                    |                         |                     |     |
|            | I, <u>Foreigner</u>                       | Slo , holder of CNIC No. 999          | 19996 and SNTN <u>8000007-0</u> do her     | eby declare that           | -                  |                            |                             |                    |                      |                 |                 |                                 |                           |                           |                    |                         |                     |     |
|            | (1) I am the Pri                          | ncipal Officer in M/s. PRAL G         | HFGHFG (SNTN <u>8000007-0</u> ) having     | ts office/head of          | fice/ registered o | office at <u>HOUSE # 2</u> | 4 GULSHAN-E-IQ              | BAL BLOCK 16       | <u>, Islamabad</u> v | which is engage | d in the econo  | mic activity/provision of s     | services as classified un | der tariff heading 9823.0 | 0000 and 9838.0    | 000.                    |                     |     |
|            | (2) I am fully cor                        | mpetent and duly authorized by        | y the said M/s. <u>PRAL GHFGHFG</u> to sig | n and submit thi           | is form of electio | n or option on behal       | f of the said M/s. <u>P</u> | RAL GHFGHFO        | to be governed       | by the provisio | ns of the Provi | so to rule 38(8) of the Sin     | ndh Sales Tax on Service  | es Rules, 2011.           |                    |                         |                     |     |
|            | (3) I do hereby (                         | declare and affirm that the said      | I MIS. <b>PRAL GHFGHFG</b> (SNTN 800000    | 1 <b>7-0</b> ) elect and o | opt to be governe  | ed by the provisions       | of the proviso to r         | ule 38(6) of the S | Sindh Sales Tax      | on Services Ru  | les, 2011, and  | that the said Ws. <b>PRAL</b> ( | GHFGHFG (SNTN 8000        | 0007-0) shall pay Sindh   | sales tax at the s | statutory rate of       |                     |     |
|            | 13% (instead of                           | the reduced concessionary rai         | te of 10%) .                               | _                          |                    |                            |                             |                    |                      |                 |                 |                                 |                           |                           |                    |                         |                     |     |
|            | Signature                                 |                                       |                                            |                            |                    |                            |                             |                    |                      |                 |                 |                                 |                           |                           |                    |                         |                     |     |
|            | Name. FOREIG                              | NER                                   |                                            |                            |                    |                            |                             |                    |                      |                 |                 |                                 |                           |                           |                    |                         |                     |     |
|            | CNIC No. 99999                            | 996                                   |                                            |                            |                    |                            |                             |                    |                      |                 |                 |                                 |                           |                           |                    |                         |                     |     |
|            | Tele. No. <u>+92,34</u><br>Cell Phone No. | 12 <u>,2541192</u><br>+92,342,2541192 |                                            |                            |                    |                            |                             |                    |                      |                 |                 |                                 |                           |                           |                    |                         |                     |     |
|            | Company/Firm/                             | Service provider's Name. <u>PRA</u>   | L GHFGHFG                                  |                            |                    |                            |                             |                    |                      |                 |                 |                                 |                           |                           |                    |                         |                     |     |
|            | Stamp                                     |                                       |                                            |                            |                    |                            |                             |                    |                      |                 |                 |                                 |                           |                           |                    |                         |                     |     |
|            | Form F                                    |                                       |                                            |                            |                    |                            |                             |                    |                      |                 |                 |                                 |                           |                           | SUBMITTE           | D 19 Eeb 202/           |                     |     |
|            | Witness Name                              |                                       |                                            |                            |                    |                            |                             |                    |                      |                 |                 |                                 |                           |                           | occumitie          | 0 10100 2024            |                     |     |
|            | Witness CNIC                              | 4                                     |                                            |                            |                    |                            |                             |                    |                      |                 |                 |                                 |                           |                           |                    |                         |                     |     |
|            | Print                                     |                                       |                                            |                            |                    |                            |                             |                    |                      |                 |                 |                                 |                           |                           |                    |                         |                     |     |
|            |                                           | Sr.No.                                |                                            |                            | Witness Name       |                            |                             |                    |                      |                 |                 | Witness CNIC                    |                           |                           | Ed                 | it                      |                     |     |
|            | 1                                         |                                       | OSAMA                                      |                            |                    |                            |                             |                    |                      |                 |                 | 4550129400407                   |                           |                           |                    |                         |                     |     |
|            | 2                                         |                                       | DILEEP KUMAR                               |                            |                    | Hame                       | Contact Un                  | Security To        | r Torme 9.           | Conditions      |                 | 4120519914515                   |                           |                           |                    |                         |                     |     |
|            | , С Туре                                  | here to search                        |                                            | 0                          | Ħ                  | 0                          |                             | 0                  | <b>9</b> 🚺           |                 | W               |                                 |                           | 9 29                      | ምር ላ ፻             | ⊐ ¢)) 4:4<br>⊇ ¢)) 2/22 | 19 PM<br>2/2024     | 1   |